# Změna mailové adresy wos, orcid, Scopus

## Postup

- Přihlásit se k účtu starým mailem
- Přidat nový mail a ověřit ho (může chvíli trvat, než ověřovací mail dorazí)
- Změnit nový mail na "primární"
- Přihlašování je pak možno pod oběma maily

### Návody:

- WOS <u>3</u>
- ORCID <u>10</u>
- Scopus <u>15</u>

| Document search - Web of Scie × + | F                            |                                           |                                          |                                                      | - o ×                |
|-----------------------------------|------------------------------|-------------------------------------------|------------------------------------------|------------------------------------------------------|----------------------|
| $ ightarrow$ C $ m \hat{G}$       | O A https://www.webofscience | com/wos/woscc/basic-search                |                                          |                                                      | යි ♡ ≡               |
| Clarivate                         |                              |                                           |                                          |                                                      | English 🗸 🗰 Products |
| Web of Science <sup>™</sup>       | Search                       |                                           |                                          |                                                      | 🕒 Zdenka Firstova ~  |
| ▶I<br>ENU                         |                              |                                           |                                          |                                                      |                      |
| 5                                 |                              | DOCUMENTS                                 |                                          | RESEARCHERS                                          |                      |
| 3                                 |                              | Search in: Web of Science Core Collection | on Y Editions: All Y                     |                                                      |                      |
| 9                                 |                              |                                           |                                          |                                                      |                      |
|                                   |                              | DOCUMENTS CITED REFERENCE                 | S STRUCTURE                              |                                                      |                      |
|                                   |                              | Topic ~                                   | Example: oil spill* mediterranean        |                                                      |                      |
|                                   |                              |                                           |                                          |                                                      |                      |
|                                   |                              | + Add row + Add date range                | Advanced Search                          | y Clear                                              |                      |
|                                   |                              |                                           |                                          | A clear                                              |                      |
|                                   |                              |                                           |                                          |                                                      |                      |
|                                   |                              |                                           |                                          |                                                      |                      |
|                                   |                              |                                           | Welcome back, Zdenka!                    |                                                      |                      |
|                                   |                              |                                           | Web of Science ResearcherID: A-7601-2008 |                                                      |                      |
|                                   |                              |                                           | Go to homepage settings                  |                                                      |                      |
|                                   |                              |                                           | eo to noncepage actingo                  |                                                      |                      |
|                                   | Decentered                   |                                           |                                          | Latest classes                                       |                      |
|                                   | Last updated: Jan 25         | I <b>ES</b><br>, 2023, 1:00 PM            | · 🗋                                      | Latest alerts<br>Last updated: Jan 25, 2023, 1:00 PM |                      |
|                                   | C Refresh list               |                                           |                                          | C Refresh list                                       |                      |

**U** 

| Veb of Science - Settings for all × + | -                                           |                                                                                                    | - 0 ×                                  |
|---------------------------------------|---------------------------------------------|----------------------------------------------------------------------------------------------------|----------------------------------------|
| $\leftarrow \rightarrow$ C m          | O A https://www.webofscience.com/w          | vos/my/settings/general                                                                                                    | ☆ ♡ ≡                                  |
| Clarivate                             |                                             |                                                                                                    | English 🗸 🛛 🏭 Products                 |
| Web of Science <sup>™</sup>           | < Search                                    |                                                                                                    | > 😝 Zdenka 🖓 tova 🗸                    |
| >I<br>MENU                            | Settings > General Settings                 |                                                                                                    | Settings                               |
|                                       | General Settings                            | General Settings                                                                                                    | End session<br>End session and log out |
| £9 (                                  | Account Settings<br>Communications Settings | Select a language                                                                                                    |                                        |
| <b></b>                               | Homepage Settings                           | The language you select will display automatically each time you sign in           English         ~                                                                                                    |                                        |
|                                       |                                             | Default starting search settings         Select a starting database which will display automatically each time you sign in         Web of Science Core Collection         Number of rows displayed         1 field (Topic) |                                        |
|                                       |                                             | Default search results settings<br>Preferred sorting criteria for search results<br>Relevance ~                                                                                                    |                                        |
|                                       |                                             |                                                                                                    |                                        |

Clarivate<sup>®</sup> Accelerating innovation

© 2022 Clarivate Training Portal Product Support

Data Correction Privacy Statement Newsletter Copyright Notice Cookie Policy Terms of Use

Nastav

Nastavení souborů cookie

Follow Us

17 ?

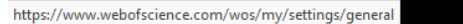

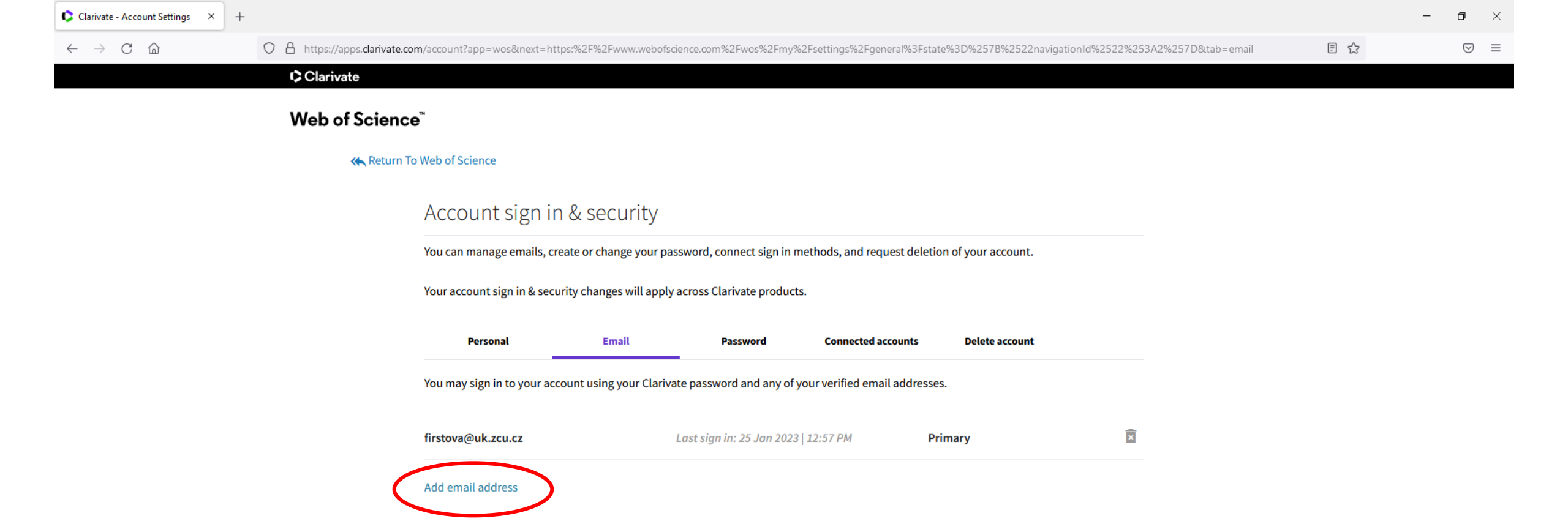

| Clarivate - Account Settings × +               |                                                                                                    |     | - 0 ×         |
|------------------------------------------------|----------------------------------------------------------------------------------------------------|-----|---------------|
| $\leftarrow$ $\rightarrow$ C $\textcircled{m}$ | O A https://apps.clarivate.com/account?app=wos&next=https:%2F%2Fwww.webofscience.com%2Fwos%2Fmy%2Fsettings%2Fgeneral%3Fstate%3D%257B%2522navigationId%2522%253A2%257D&tab=email | E 🕁 | $\boxtimes$ = |
|                                                | Clarivate                                                                                                    |     |               |
|                                                | Web of Science <sup>™</sup>                                                                                                    |     |               |
|                                                | K Return To Web of Science                                                                                                    |     |               |
|                                                | Account sign in & security                                                                                                    |     |               |
|                                                | You can manage emails, create or change your password, connect sign in methods, and request deletion of your account.                                                           |     |               |
|                                                | Your account sign in & security changes will apply across Clarivate products.                                                                                                   |     |               |
|                                                | Personal Email Password Connected accounts Delete account                                                                                                    |     |               |
|                                                | You may sign in to your account using your Clarivate password and any of your verified email addresses.                                                                         |     |               |
|                                                | firstova@uk.zcu.cz Last sign in: 25 Jan 2023   12:57 PM Primary                                                                                                    |     |               |
|                                                | Email address<br>Zdenkafirstova@gmail.com<br>Cancel Submit                                                                                                    |     |               |
|                                                |                                                                                                    |     |               |

| Clarivate - Account Settings ×                 | Sový panel × +                                                                                                    |      | - 0 ×     |
|------------------------------------------------|----------------------------------------------------------------------------------------------------|------|-----------|
| $\leftarrow$ $\rightarrow$ C $\textcircled{a}$ | O A https://apps.clarivate.com/account?app=wos&next=https:%2F%2Fwww.webofscience.com%2Fwos%2Fmy%2Fsettings%2Fgeneral%3Fstate%3D%257B%2522navigationId%2522%253A2%257D&tab=email | E \$ | $\odot$ = |
|                                                | Clarivate                                                                                                    |      |           |
|                                                | Web of Science <sup>™</sup>                                                                                                    |      |           |
|                                                | K Return To Web of Science                                                                                                    |      |           |
|                                                | Account sign in & security                                                                                                    |      |           |
|                                                | You can manage emails, create or change your password, connect sign in methods, and request deletion of your account.                                                           |      |           |
|                                                | Your account sign in & security changes will apply across Clarivate products.                                                                                                   |      |           |
|                                                |                                                                                                    |      |           |

Password

Verification email sent

Last sign in: 25 Jan 2023 | 12:57 PM

You may sign in to your account using your Clarivate password and any of your verified email addresses.

Connected accounts

**Delete account** 

Primary

**Resend Verification** 

×

×

Personal

firstova@uk.zcu.cz

Add email address

zdenkafirstova@gmail.com

Email

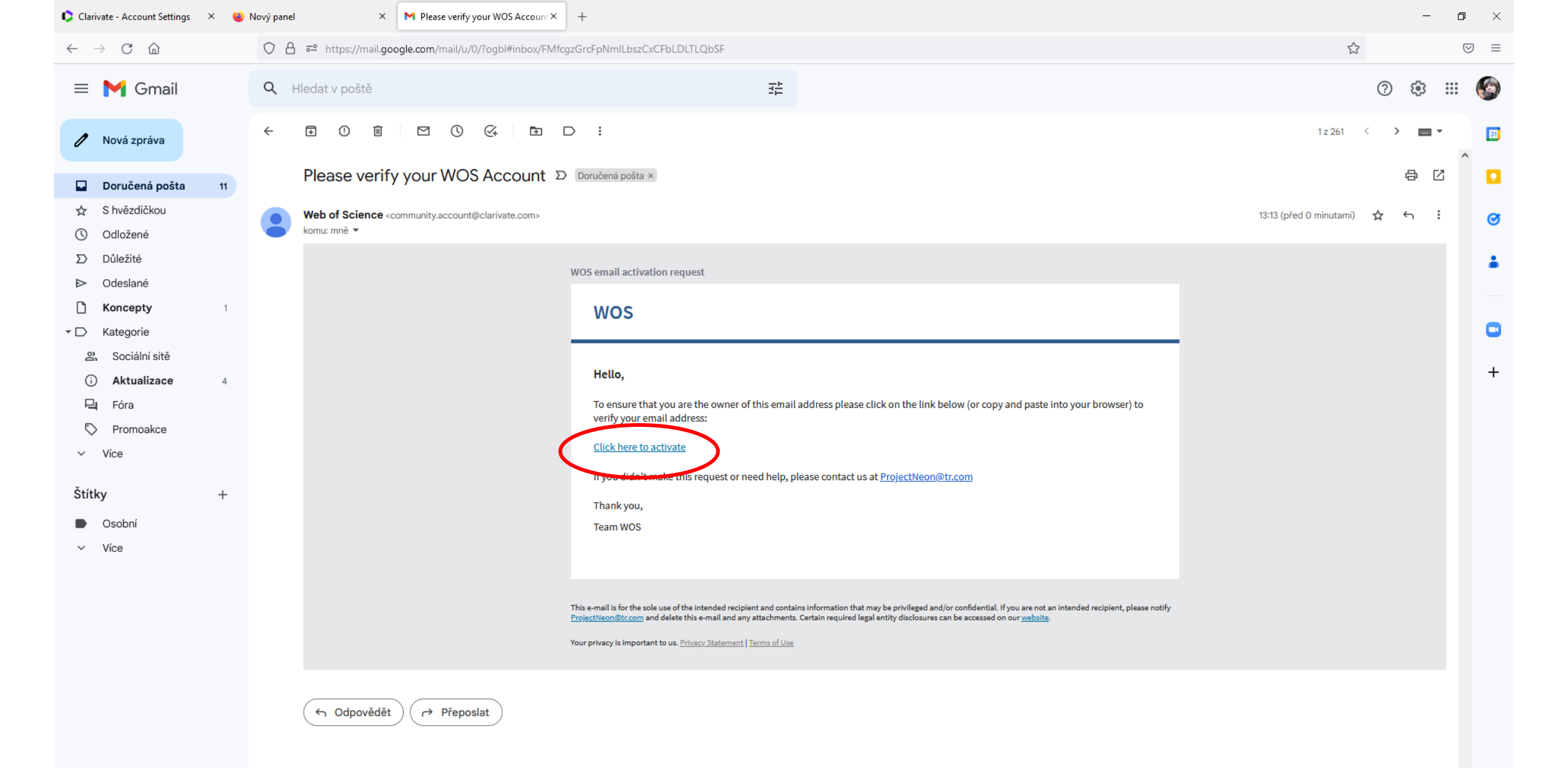

>

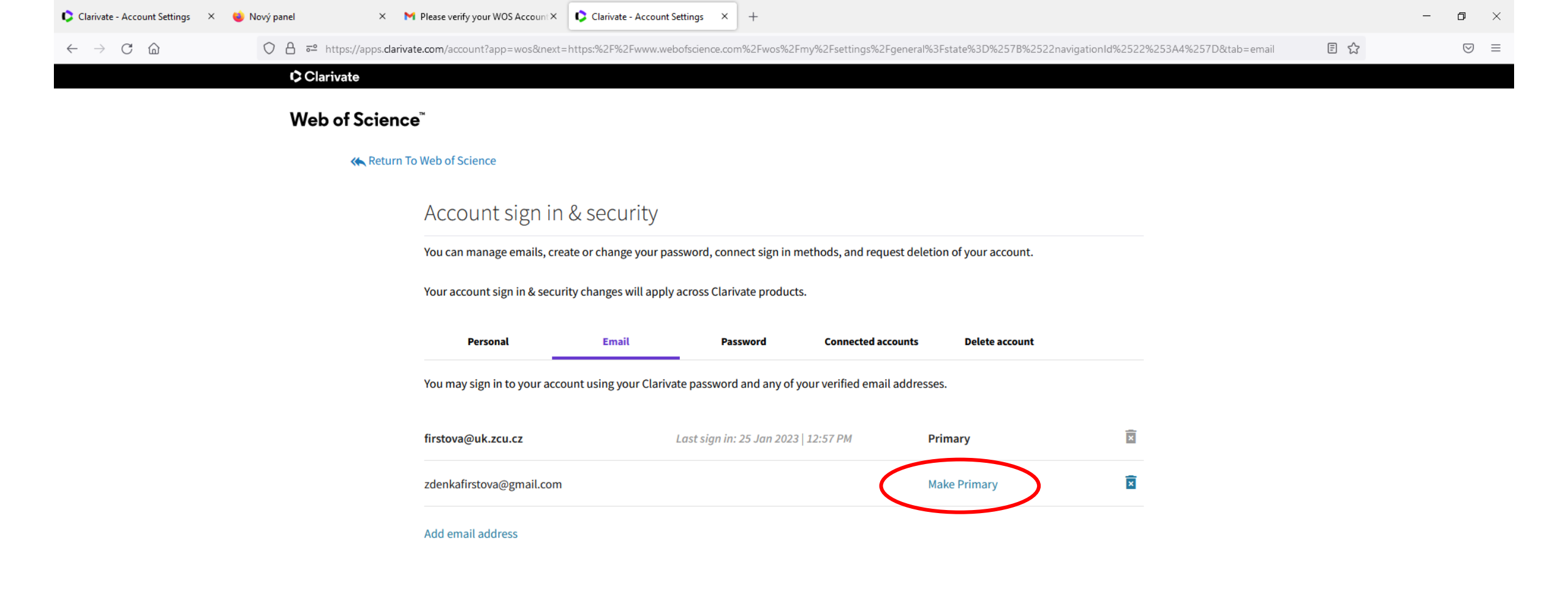

Accelerating innovation © 2023 Clarivate Copyright notice Terms of Use Privacy statement Cookie policy

| Clarivate                                      | × E Scopus - Document search × 🗘 Clarivate - A        | ccount Settings | × 🔞 Zdenka Firstova (0000-0001-882 × +                              |                                             | - o ×        |
|------------------------------------------------|-------------------------------------------------------|-----------------|---------------------------------------------------------------------|---------------------------------------------|--------------|
| $\leftarrow$ $\rightarrow$ C $\textcircled{a}$ | O A https://orcid.org/my-orcid?orcid=00               | 00-0001-8829    | 6675                                                                |                                             | ☆ ♡ ≡        |
| ORCID uses cookies to im                       | prove your experience and to help us understand how y | ou use our we   | osites. Learn more about how we use cookies.                        |                                             | Dismiss      |
|                                                | Connecting research and research                      | archers         | Search                                                              | Contraction     English     ✓       h     Q |              |
|                                                |                                                       |                 |                                                                     | Printable version                           |              |
|                                                | https://orcid.org/<br>0000-0001-8829-6                | 675             | Names                                                               | Ĩ                                           |              |
|                                                |                                                       |                 | Name<br>Zdenka Firstova                                             | • • •                                       |              |
|                                                | Emails                                                | 1               | Also known as<br>Firstová Zdeňka                                    | • • •                                       |              |
|                                                | firstova@uk.zcu.cz                                    | •••             | Biography                                                           | 1                                           |              |
|                                                | Websites & social links                               | ľ               | Activities                                                          | Collapse all                                |              |
|                                                | http://home.zcu.cz/~firstova/                         | •••             | ✓ Employment (2)                                                    | 🕀 Add 🚍 Sort                                |              |
|                                                | Other IDs                                             | i               | University of West Bohemia: Pilsen, CZ                              | 👧 of 💼 🌶                                    |              |
|                                                | ResearcherID: A-7601-2008                             | •••             | 1999 to present   Librarien (University library)<br>Employment      | Show more detail                            |              |
|                                                | Keywords                                              | ľ               | Source: Zdenka Firstova                                             | Ō                                           |              |
|                                                | Countries                                             | i               | Zapadoceske muzeum v Plzni: Plzen, CZ                               | 🕶 o* 🖻 🌶                                    |              |
|                                                | Czech Republic                                        | •••             | 1983 to 1997   Etnograf (Národopisné muzeum Plzeňska)<br>Employment | Show more detail                            | (?) Nápověda |
|                                                |                                                       |                 | Courses Talanta Firsteria                                           | -                                           |              |

| Clarivate × E Scopus - Docume                                                                                                    | nent search × 🕻 Clarivate - Account Settings                                                                                                    | × (10) Zdenka Firstova (0000-0001-882:× +                                                                                                    |                                                                                                    | – a ×      |
|----------------------------------------------------------------------------------------------------|----------------------------------------------------------------------------------------------------|----------------------------------------------------------------------------------------------------|----------------------------------------------------------------------------------------------------|------------|
| $\leftrightarrow$ $\rightarrow$ C $\textcircled{a}$ $\bigcirc$ A http://www.com/analysis.com/analysis.com/analy | tps:// <b>orcid.org</b> /my-orcid?orcid=0000-0001-8829-I                                                                                                    | 6675                                                                                                    |                                                                                                    | ☆ ♡ ≡      |
| ORCID uses cookies to improve your experience an                                                                                                    | nd to help us understand how you use our web                                                                                                    | sites. Learn more about how we use cookies.                                                                                                    |                                                                                                    | Dismiss    |
| Co                                                                                                    | ORCID<br>onnecting research and researchers                                                                                                    |                                                                                                    | Image: Barch     English     ✓                                                                                                    |            |
| Er<br>fir<br>W                                                                                                    | Imails   Preview public record   ORCID works II   Preview public record   ORCID works II   Per the ORCID   address we with   mails   Irstova@uk.zcu.cz   Vebsites & social links   ttp://home.zcu.cz/~firstova/   Ittp://home.zcu.cz/~firstova/ | best when you have multiple email addresses.<br>D terms of use you may only add email addresses that you have control over. Each tir<br>ill send you an email asking you to verify it.<br>ail address<br>by a@uk.zcu.cz<br>addresses<br>ided any other email addresses yet.<br>r email address | Printable version                                                                                                    |            |
| Re                                                                                                    | esearcherID: A-7601-2008                                                                                                    | es Cancel<br>Employment<br>Source: Zdenka Firstova                                                                                                    | € Contraction Contraction Con |            |
| Ca                                                                                                    | ountries                                                                                                    | Zapadoceske muzeum v Plzni: Plzen, CZ                                                                                                    | 👧 of 🔒 🌶                                                                                                    |            |
| Cz                                                                                                    | zech Republic                                                                                                    | 1983 to 1997   Etnograf (Národopisné muzeum Plzeňska)<br>Employment                                                                                                    | Show more detail                                                                                                    | ⑦ Nápověda |

| Clarivate                                      | × E Scopus - Document search × Clarivate - Account Settings                                                                                                    | × 🝺 Zdenka Firstova (0000-0001-882 × 🛛 M [ORCID] Verify your email addre ×                                                                                                    | (10) Zdenka Firstova (0000-0001-882 × +    | - 0 ×      |
|------------------------------------------------|----------------------------------------------------------------------------------------------------|----------------------------------------------------------------------------------------------------|--------------------------------------------|------------|
| $\leftarrow$ $\rightarrow$ C $\textcircled{a}$ | O A = https://orcid.org/my-orcid?orcid=0000-0001                                                                                                    | -8829-6675                                                                                                    |                                            | ☆ ♡ ≡      |
| ORCID uses cookies to impro                    | ove your experience and to help us understand how you use our w                                                                                                    | rebsites. <b>Learn more about how we use cookies</b> .                                                                                                    |                                            | Dismiss    |
|                                                | <b>ORCID</b><br>Connecting research and researchers                                                                                                    |                                                                                                    | Image: Search      English                 |            |
|                                                | https://orcid.org Emails   0000-0001-88229 ORCID work   Preview public record ORCID work   Preview public record ORCID work   Per the ORC address well   Emails Primary end   firstova@uk.zcu.cz zdenkafirstova@gmail.com   Websites & social links Other email   http://home.zcu.cz/~firstova/ Add and | cs best when you have multiple email addresses.<br>CID terms of use you may only add email addresses that you have control<br>will send you an email asking you to verify it.<br>mail address<br>stova@uk.zcu.cz<br>ail addresses<br>wnkafirstova@gmail.com<br>Make primary email<br>other email address | Printable version                          |            |
|                                                | Other IDs   ResearcherID: A-7601-2008     Keywords   Countries   Czech Republic                                                                                                    | nges Cancel          1999 to present   Librarien (University library)         Employment         Source: Zdenka Firstova         Zapadoceske muzeum v Plzni: Plzen, CZ                                                                                                    | Add = Sort   Add = Sort   Show more detail | • Nápověda |
|                                                |                                                                                                    | 1983 to 1997   Etnograf (Národopisné muzeum Plzeňska)                                                                                                    | Show more detail                           | (? Napoved |

| 🗘 Clarivate 🛛 🗙                                | ${f E}$ Scopus - Document search $$                                                                                                    | × 🔟 Zdenka Firstova (0000-0001-882: × 🛛 M [ORCID] Verify your email addre ×                                                                                                    | (b) Zdenka Firstova (0000-0001-882 × + | - 0 ×      |
|------------------------------------------------|----------------------------------------------------------------------------------------------------|----------------------------------------------------------------------------------------------------|----------------------------------------|------------|
| $\leftarrow$ $\rightarrow$ C $\textcircled{a}$ | O A ē <sup>_</sup> https://orcid.org/my-orcid?orcid=0000-000                                                                                                    | -8829-6675                                                                                                    |                                        | ☆          |
| ORCID uses cookies to improve y                | our experience and to help us understand how you use our                                                                                                    | vebsites. Learn more about how we use cookies.                                                                                                    |                                        | Dismiss    |
|                                                | <b>ORCID</b><br>Connecting research and researchers                                                                                                    |                                                                                                    | English ✓ Search                       |            |
|                                                | https://orcid.org Emails   0000-0001-8829 ORCID wo   Preview public record ORCID wo   Per the Of address wi   Emails Primary @   firstova@uk.zcu.cz Zdenkafirstova@gmail.com   Websites & social links Other en   http://home.zcu.cz/~firstova/ Image: Comparison of the end   Other IDs Save ch   ResearcherID: A-7601-2008 Save ch | ks best when you have multiple email addresses.<br>CID terms of use you may only add email addresses that you have control<br>will send you an email asking you to verify it.<br>mail address<br>enkafirstova@gmail.com<br>ail addresses<br>stova@uk.zcu.cz Make primary email<br>nother email address<br>Inges Cancel<br>1999 to present   Librarien (University library) | Printable versi                        |            |
|                                                | Keywords 🧪                                                                                                    | Employment                                                                                                    |                                        |            |
|                                                | Countries 🧪                                                                                                    | Source: Zdenka Hirstova                                                                                                    |                                        |            |
|                                                | Czech Republic                                                                                                    | Zapadoceske muzeum v Plzni: Plzen, CZ                                                                                                    | 🕺 of 🖻 🖉                               | ⑦ Nápověda |
|                                                |                                                                                                    | 1983 to 1997   Etnograf (Národopisné muzeum Plzeňska)                                                                                                    | Show more detail                       |            |

| Clarivate × E                                  | Scopus - Document search X 🗘 Clarivate - Ad    | count Settin          | gs 🛛 × 🝺 Zdenka Firstova (0000-0001-882 × 🛛 M [ORCID] Verify your email addre × 👘 Zdenka F | irstova (0000-0001-882:× +        | – 0 ×      |
|------------------------------------------------|------------------------------------------------|-----------------------|--------------------------------------------------------------------------------------------|-----------------------------------|------------|
| $\leftarrow$ $\rightarrow$ C $\textcircled{a}$ | ♦ ♦ ♦ ♦ ♦ ♦ ♦ ♦ ♦ ♦ ♦ ♦ ♦ ♦ ♦ ♦ ♦ ♦ ♦          | =0000-000             | 01-8829-6675                                                                               |                                   | ☆ ♡ ≡      |
| ORCID uses cookies to improve your             | r experience and to help us understand how y   | ou use our            | websites. Learn more about how we use cookies.                                             |                                   | Dismiss    |
|                                                | Connecting research and research               | irchers               |                                                                                            | Lenglish     ✓       Search     Q |            |
|                                                |                                                |                       |                                                                                            | <b>A</b> Printable version        |            |
|                                                | https://orcid.org/<br>0000-0001-8829-60        | 675                   | ntank you for verifying your email                                                         |                                   |            |
|                                                | Preview public record                          |                       | Names                                                                                      | Ĩ                                 |            |
|                                                | Emails                                         | 1                     | Name<br>Zdenka Firstova                                                                    | • • •                             |            |
|                                                | zdenkafirstova@gmail.com<br>firstova@uk.zcu.cz | •••                   | Also known as<br>Firstová Zdeňka                                                           | • • •                             |            |
|                                                | Websites & social links                        | <i>I</i> <sup>*</sup> | Biography                                                                                  | Ĩ                                 |            |
|                                                | http://home.zcu.cz/~firstova/                  | •••                   | Activities                                                                                 | Collapse all                      |            |
|                                                | Other IDs                                      | i                     | <ul> <li>Employment (2)</li> </ul>                                                         | ⊕ Add = Sort                      |            |
|                                                | ResearcherID: A-7601-2008                      | •••                   | University of West Bohemia: Pilsen, CZ                                                     | 😃 of 🖻 🌶                          |            |
|                                                | Keywords                                       | ľ                     | 1999 to present   Librarien (University library)<br>Employment                             | Show more detail                  |            |
|                                                | Countries                                      | i                     | Source: Zdenka Firstova                                                                    | Ō                                 |            |
|                                                | Czech Republic                                 | •••                   | Zapadoceske muzeum v Plzni: Plzen, CZ                                                      | 😐 of 🖻 🌶                          | ⑦ Nápověda |
|                                                |                                                |                       | 1983 to 1997   Etnograf (Národopisné muzeum Plzeňska)                                      | Show more detail                  |            |

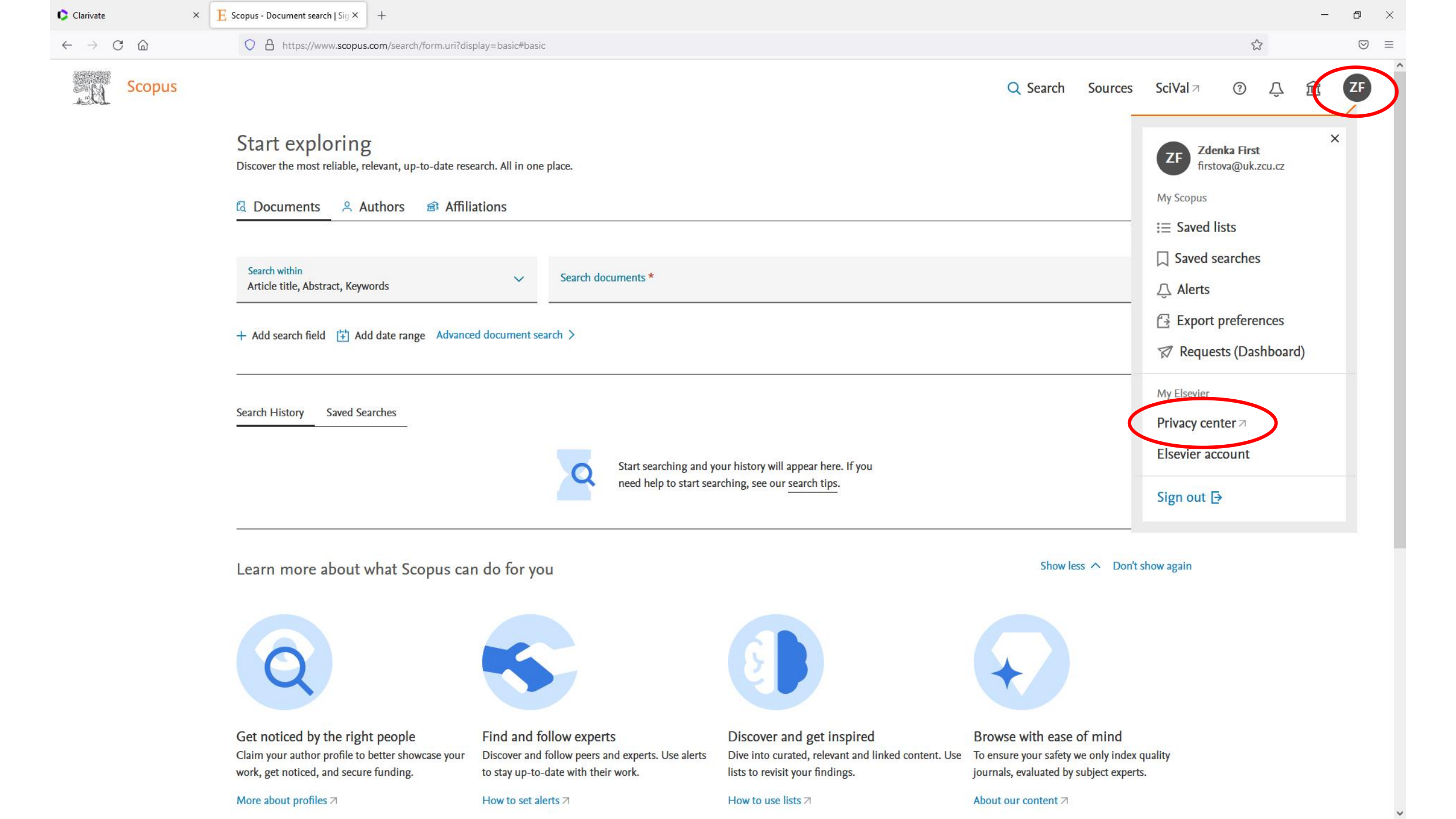

 $\leftarrow \rightarrow$  C a

O A https://privacy.elsevier.com/?redirect\_to=https%3A%2F%2Fwww.scopus.com%2F

× +

× E Scopus - Document search | Sig × E Elsevier Privacy Center

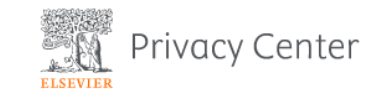

?

ZF

#### Your privacy matters

Elsevier strives to give you transparency and control over your data associated with your Elsevier Account, which gives you access to a growing number of Elsevier products:

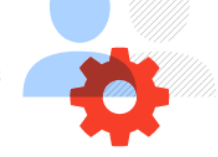

ScienceDirect 🦉 Scopus 💦 Mendeley and more

#### Manage your privacy options

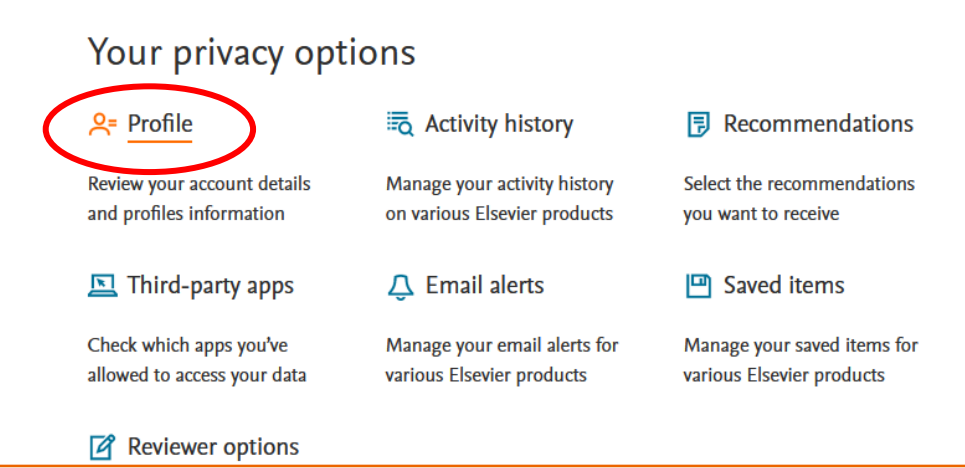

We use cookies that are necessary to make our site work. We may also use additional cookies to analyze, improve, and personalize our content and your digital experience. For more information, see our <u>Cookie</u> Policy Accept all cookies

Cookie settings

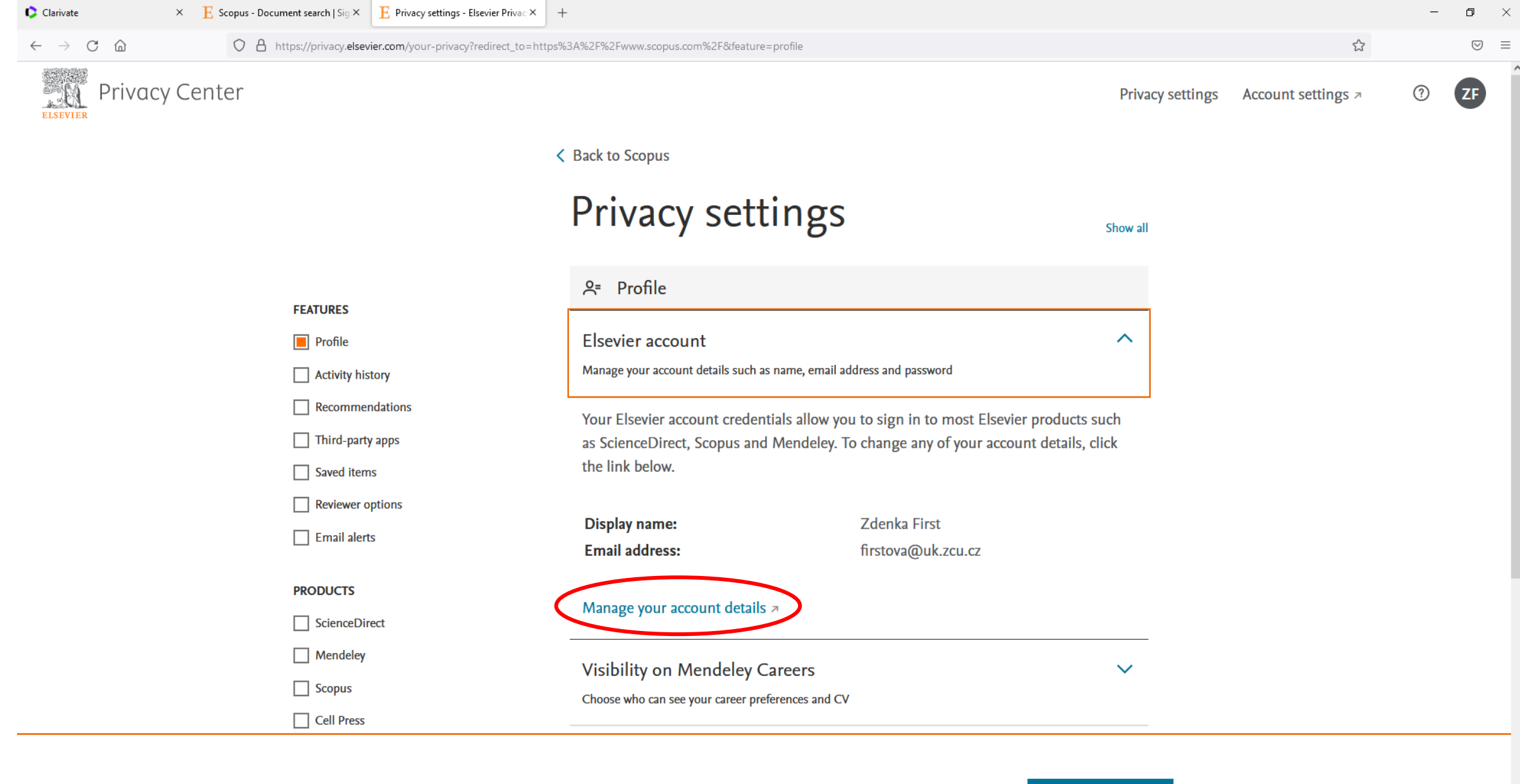

We use cookies that are necessary to make our site work. We may also use additional cookies to analyze, improve, and personalize our content and your digital experience. For more information, see our <u>Cookie</u> Policy

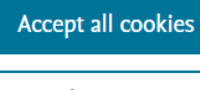

Cookie settings

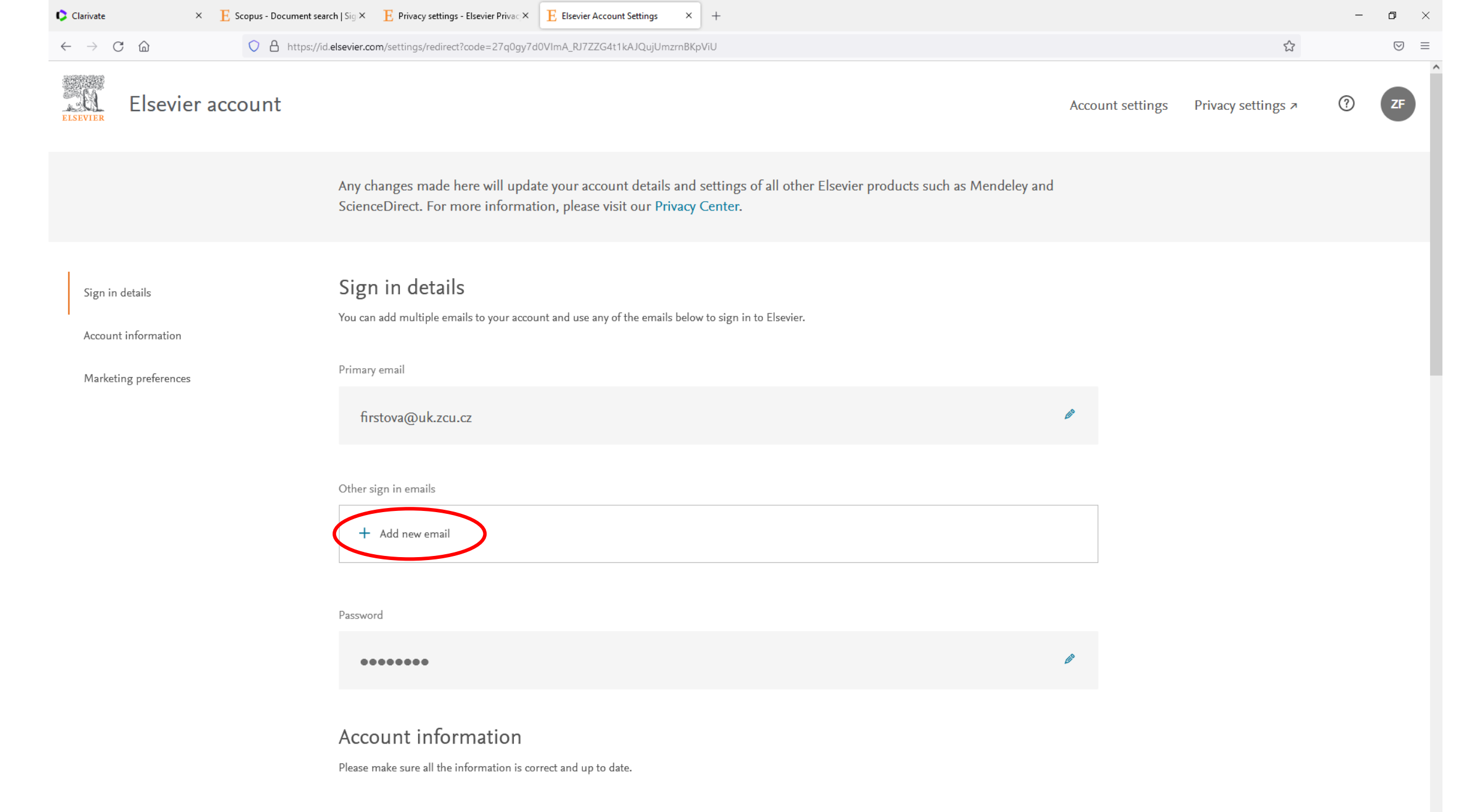

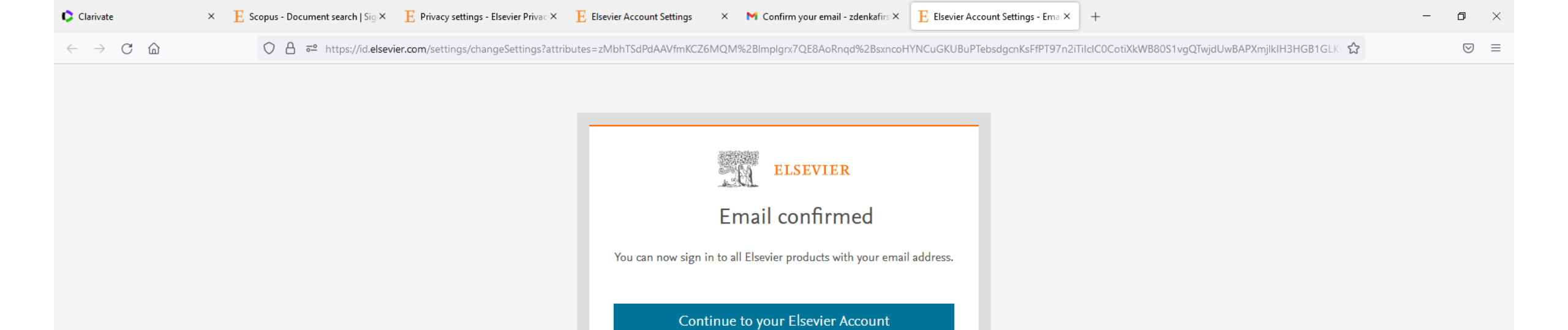

About Elsevier Terms and conditions Privacy policy Help

ELSEVIER

We use cookies to help provide and enhance our service. By continuing you agree to the use of cookies.

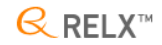